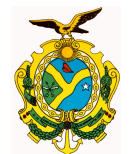

# Manual de Acesso ao Portal da Transparência do Governo do Estado do Amazonas

Senhores usuários o objetivo deste manual é tornar acessível para o público em geral as informações disponibilizadas no Portal da Transparência do Governo do Amazonas sobre a execução orçamentária estadual, em cumprimento a Lei Complementar 131, regulamentada pelo Decreto nº 7.185, de 27 de maio de 2010.

Ao acessar o portal, visualizam-se logo de imediato as guias: **Principal**, **BGE**, **Orçamento**, **LRF**, **Municípios**, **Convênios**, **Licitações**, **Contratos**, **Consultas** e **Outras Informações**, além dos atalhos de Receitas e Despesas, das páginas dos Poderes, do Portal de Compras do governo do Estado, do portal da transparência do governo federal e da Cartilha da Lei de Acesso.

A guia **Principal** serve para retornar a página inicial do portal, muito útil quando se necessita efetuar várias consultas; **BGE** nos direcionará para visualização dos balanços contábeis do Estado do Amazonas; **Orçamento** visualizam-se a Lei de Diretrizes Orçamentárias - LDO e a Lei Orçamentária Anual - LOA; **Municípios** exibirá informações sobre os repasses obrigatórios aos municípios do Estado do Amazonas; **Convênios** trará informações sobre as transferências voluntárias do Estado do Amazonas; **Consultas** permitirá a exibição de consultas diversas sobre a execução orçamentária do Estado.

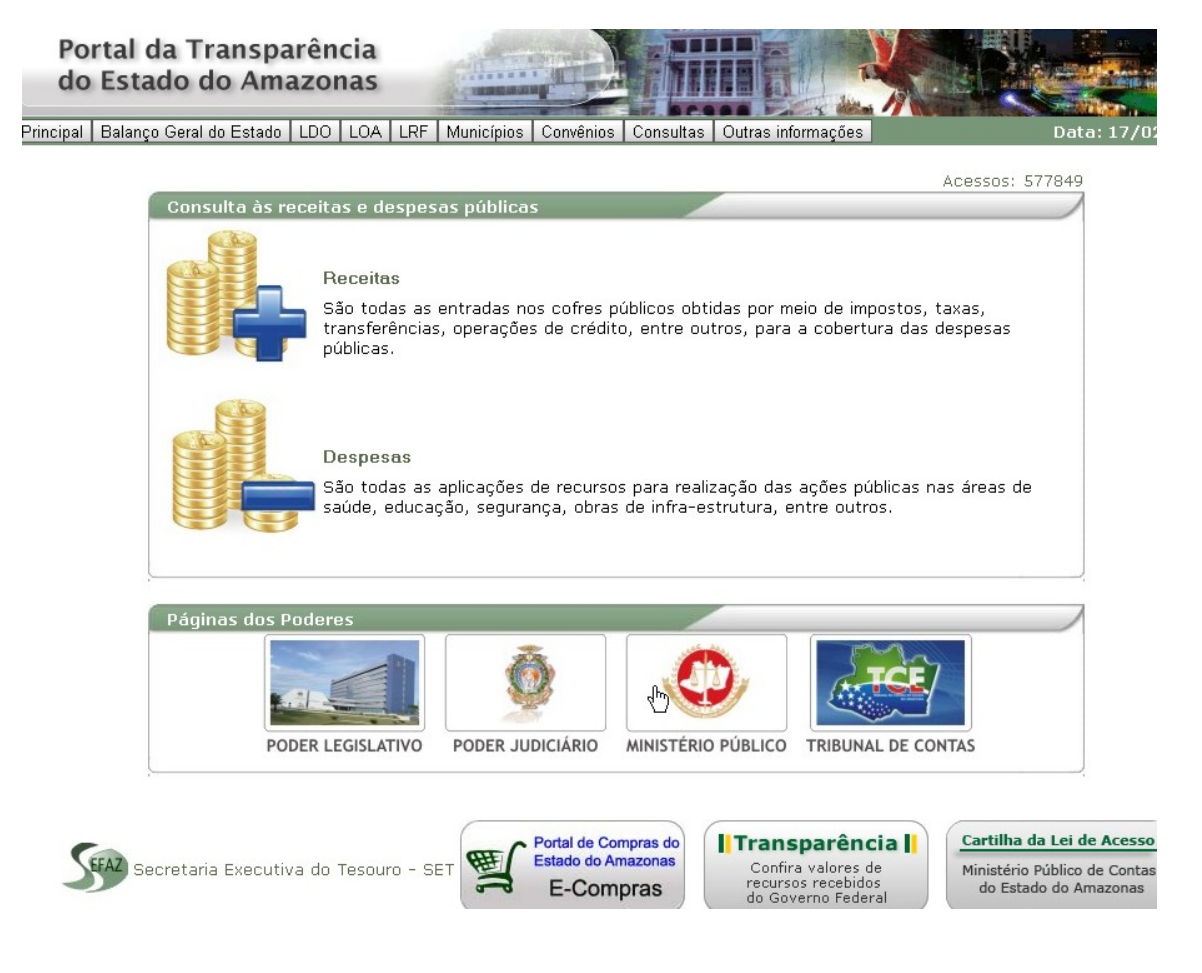

Av André Araújo, 150 – Aleixo Fone: 2121-1600 Manaus – AM CEP: 69060-000

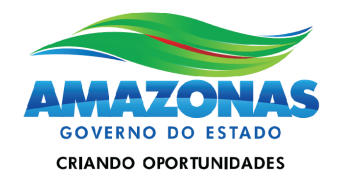

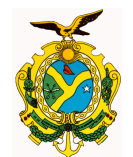

Todas as consultas disponibilizadas no portal permitem a exportação em *pdf*, ou ainda no formato de planilha, *xls*, tudo planejado para facilitar as pesquisas e o acesso aos dados. Nos tópicos seguintes discorremos sobre as diversas formas de acessar as informações disponibilizadas para o público.

#### **1** . Consultas de Receitas

As receitas públicas orçamentárias são os recursos que o Estado arrecada para custear as despesas governamentais. A Lei 4.320/64 determina que sejam contabilizadas pelo regime de caixa, ou seja, na medida em que são recebidas efetivamente pelos agentes arrecadadores do setor público.

Dentre diversas classificações da receita, a por categoria econômica prevista na Lei 4.320/64 as classifica em receitas correntes e de capital. As receitas correntes são a tributária, de contribuições, patrimonial, agropecuária, industrial, de serviços, transferências correntes (convênios), além de outras receitas correntes. As receitas de capital são as operações de credito (empréstimos), as de alienação de bens, a de amortização de empréstimos, transferências de capital e outras receitas de capital.

Regra geral, as receitas correntes devem custear as despesas correntes que são aquelas de manutenção da máquina pública como pagamento de salários, gêneros alimentícios e outras, mas nada impede que venham a financiar despesas de capital; indicando uma maior capacidade do ente para investimentos, seja para realização de obras, aquisição de máquinas e equipamentos.

Já as receitas de capital devem financiar as despesas de capital, como investimentos, aquisição de bens imóveis, máquinas, construção de fóruns, escolas, postos de saúde, hospitais, aquisição de veículos para as polícias, bombeiros, etc.

Há algumas exceções que permitem a utilização de receitas de capital para cobertura de despesas correntes: uma é o emprego de receitas de operações de crédito quando autorizado pelo Poder Legislativo para abertura de créditos suplementares ou especiais, aprovados por maioria absoluta e com finalidade específica; outra situação, é a possibilidade de aplicar receitas de alienação de bens e direitos nos regimes de previdência.

Há também as receitas intraorçamentárias que podem ser definidas como receitas arrecadadas pelos órgãos estaduais por serviços prestados a outros órgãos estaduais pertencentes ao orçamento fiscal e da seguridade social.

Para acessar as informações sobre receitas, basta clicar no texto explicativo sobre Receitas na página de entrada do Portal.

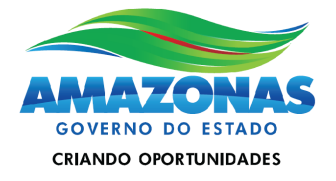

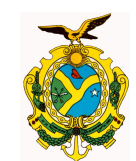

Principal Balanço Geral do Estado LDO LOA LRF Municípios Convênios Consultas Outras informações

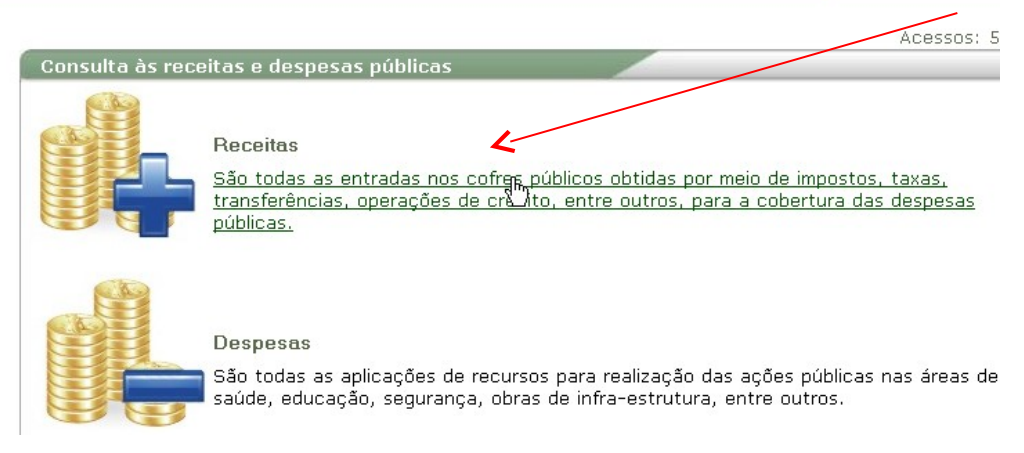

Temos a nossa disposição diversos filtros que podem fornecer a informação de acordo com critérios a serem definidos pelo próprio usuário. Existem filtros por Ano, Período, Opção (Poder ou Estado) e Tipo de Consulta.

| Portal da Tr<br>do Estado d      | ansparência<br>o Amazonas |                   |                     |                    |
|----------------------------------|---------------------------|-------------------|---------------------|--------------------|
| Principal Balanço Geral d        | o Estado   LDO   LOA      | LRF Municípios Co | nvênios Consultas C | Outras informações |
| Dados atualizados em: 16/0       | 2/2014 - 18:30:00         | /                 |                     |                    |
| Filtrar por<br>Ano de exercício: | Período:                  | Opção:            | ,<br>Tipo de 1      | Consulta:          |
| 2014                             | Consolidado               | Y Estado          | ▼ Naturez           | a de Receita 💌     |

Percebe-se nas duas figuras abaixo que ao se selecionar o **Ano de Exercício**, logo em seguida pode-se definir a forma de periodização da Consulta (**Período**) se "Mensal" ou "Consolidado", situação que compreenderá os dados atualizados até às 12:00 hs ou 18:00 hs do dia anterior; já no campo **Opção**, permite-se de acordo com a escolha do usuário, que os dados sejam exibidos separadamente por Poder ou do Estado do Amazonas como um todo.

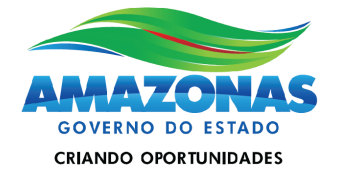

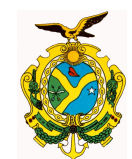

| Principal | Balanço Geral     | do Estado   | LDO     | LOA | LRF | Municípios | Convênios | Consultas | Outras informações |  |
|-----------|-------------------|-------------|---------|-----|-----|------------|-----------|-----------|--------------------|--|
| Dados atu | alizados em: 17/( | 02/2014 - 1 | 2:30:00 |     | /   |            |           |           |                    |  |
|           |                   |             | _       |     | _   |            |           |           |                    |  |
| Pode      | r                 | -           |         |     |     |            |           |           |                    |  |
|           | por               | Ľ           |         |     |     |            |           |           |                    |  |
| Ano       | de exercicio:     | Perio       | )do:    |     | _   | Opção:     |           | Tipo d    | e Consulta:        |  |
| 2014      | 4                 | Con         | solidad | 0   | *   | Poder      |           | 🕑 Orgão   | ) 💙                |  |
| 2014      |                   |             |         |     |     |            |           |           |                    |  |
| 2012      |                   |             |         |     |     |            |           |           |                    |  |
| 2011      |                   |             |         |     |     |            |           |           |                    |  |
| (2010     | _                 | rado        |         |     |     |            |           |           |                    |  |
|           |                   |             |         |     |     |            |           |           |                    |  |

E por fim, o campo **Tipos de Consulta**, que permite a seleção da forma de exibição dos dados de receitas arrecadadas. Por exemplo, no caso de ter sido selecionada no campo **Opção** a condição "Estado", os valores arrecadados pelo Estado do Amazonas serão exibidos por diversas naturezas de receita.

|                                             |                         |     |     |     |            |           | and the second second se |                    |  |
|---------------------------------------------|-------------------------|-----|-----|-----|------------|-----------|----------------------------------------------------------------------------------------------------|--------------------|--|
| Principal                                   | Balanço Geral do Estado | LDO | LOA | LRF | Municípios | Convênios | Consultas                                                                                                    | Outras informações |  |
| Dados atualizados em: 17/02/2014 - 12:30:00 |                         |     |     |     |            |           |                                                                                                    |                    |  |

| Poder              |               |   |        |   |                         |
|--------------------|---------------|---|--------|---|-------------------------|
| Filtrar por        |               |   |        |   |                         |
| Ano de exercício:  | Período:      |   | Opção: | _ | Tipo de Consulta:       |
| 2014               | 🖌 Consolidado | ~ | Estado | ~ | Natureza de Receita 😽   |
| Q Pesquisar        |               |   |        |   | Natureza de Receita 🕺 🔨 |
| Poderes            |               |   |        |   |                         |
| Nenhum registro en | contrado      |   |        |   |                         |

Caso seja selecionada a opção Poder, imediatamente serão disponibilizadas no **Tipo de Consulta** as alternativas de exibição por Órgão ou por Natureza de Receita.

| n niu nl   | DOE      | 1.00    | 100     | LDE     | Municípian | Convênine          | Consultan |         |               |
|------------|----------|---------|---------|---------|------------|--------------------|-----------|---------|---------------|
| ncipal     | DGE      |         | LUA     |         | wunicipios | Outras informações |           |         |               |
| ios atu    | alizados | s em: 2 | 4/03/20 | 14 - 18 | :30:02     |                    |           |         |               |
|            |          |         |         |         |            |                    |           |         |               |
| Poder      |          |         |         |         |            |                    |           |         |               |
| -Filtrar p | or       |         |         |         |            |                    |           |         |               |
| Ano d      | e exerc  | ício:   |         | Período | o:         | Opg                | ;ão:      | Tipo di | e Consulta:   |
| 2014       |          |         | *       | Consc   | lidado     | V Po               | der       | V Órgão | ) 💙           |
| 6          | _        | -       |         |         |            |                    |           | Órgão   | N             |
|            | Pesaui   | sar     | 1       |         |            |                    |           | Nature  | za de Beceita |

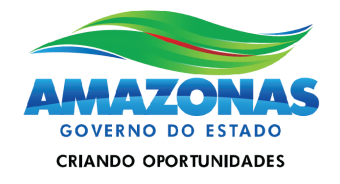

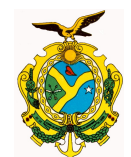

A Consulta por Órgão exibe os dados divididos pelos Poderes e em seguida pelos órgãos:

| rincipal            | BGE      | LDO     | LOA     | LRF     | Municípios | Convênios | Consultas | Outras informações      | Data: 25/03/20    |
|---------------------|----------|---------|---------|---------|------------|-----------|-----------|-------------------------|-------------------|
| ados atu:           | alizados | ; em: 2 | 4/03/20 | 14 - 18 | :30:02     |           |           |                         |                   |
|                     |          |         |         |         |            |           |           |                         |                   |
| Poder<br>– Filter p | 01       |         |         |         |            |           |           |                         |                   |
| Ano di              | e exerc  | ício:   |         | Período | o:         | Opg       | ;ão:      | Tipo de Consulta:       |                   |
| 2014                |          |         | ×       | Consc   | lidado     | V Po      | der       | 💙 Órgão                 | <b>v</b>          |
|                     | Pesqui   | sar     |         |         |            |           |           |                         |                   |
| Podere:             | s        |         |         |         |            |           |           |                         |                   |
| Poder               |          |         |         |         |            |           |           | Receita Prevista Inicia | Receita Realizada |
| Execu               | itivo    |         |         |         |            |           |           | 14.560.762.000,00       | 3.593.201.060,60  |
| Judici              | ário     |         |         |         |            |           |           | 37.500.000,00           | 9.454.543,56      |
| Legisl              | ativo    |         |         |         |            |           |           | 150.000,00              | 1.607.536,68      |
| Minist              | ério Púl | blico   |         |         |            |           |           | 2.060.000,00            | 2.032.919,48      |
|                     |          |         |         |         |            |           |           |                         |                   |

Já a Consulta por Natureza de Receita, também exibe por Poder:

| Princip | al 🛛 Balanço Geral do  | Estado   | LDO     | LOA | LRF | Municípios | Convênios | Consultas  | Outras informaçi    | őes | Data: 17/02/20    |
|---------|------------------------|----------|---------|-----|-----|------------|-----------|------------|---------------------|-----|-------------------|
| Dados a | atualizados em: 16/02/ | 2014 - 1 | 8:30:00 | )   |     |            |           |            |                     |     | /                 |
|         |                        |          |         |     |     |            |           |            |                     |     |                   |
| Po      | der                    |          |         |     |     |            |           |            |                     |     | 1                 |
|         | rar pur                |          |         |     |     |            |           |            |                     | 1   |                   |
| An      | o de exercício:        | Perío    | odo:    |     |     | Opção:     |           | Tipo d     | le Consulta:        |     |                   |
| 21      | 014                    | 🖌 Con    | solidad | do  | ~   | Poder      |           | 🕑 Órgão    | )                   | *   |                   |
|         | 🖁 Pesquisar 🔪          |          |         |     |     |            |           | Orgão      | )<br>eza de Receita |     |                   |
|         |                        |          |         |     |     |            |           |            |                     |     |                   |
|         | deres                  |          |         |     |     |            |           |            |                     |     |                   |
| P       | oder                   |          |         |     |     |            |           | Receita Pr | revista Inicial     |     | Receita Realizada |

#### mas ao se prosseguir com a consulta, são exibidos os dados por natureza de receita.

| Principal  | Balanço Geral do Estado     | LDO LOA      | LRF Municípios | Convênios | Consultas | Outras informações  |        | Data: 18/02/20:   |
|------------|-----------------------------|--------------|----------------|-----------|-----------|---------------------|--------|-------------------|
| Dados atua | alizados em: 18/02/2014 - 1 | 2:30:00      |                |           |           |                     |        |                   |
|            |                             |              |                |           |           |                     |        |                   |
| Pode       | r::Órgão::Receitas          |              |                |           |           |                     |        | /                 |
| -Ano-      |                             |              |                |           |           |                     |        |                   |
| 2014       |                             |              |                |           |           |                     |        | DOWNLOAD          |
|            |                             |              |                |           |           |                     |        | PDF XLS           |
|            |                             |              |                |           |           |                     |        | 1                 |
|            |                             |              |                |           |           |                     |        |                   |
| Poder      |                             |              |                |           |           |                     |        |                   |
| Poder      | Executivo                   |              |                |           |           |                     |        |                   |
|            |                             |              |                |           |           |                     |        |                   |
| Rece       | uta                         |              |                |           |           | Receita Prevista Ir | nicial | Receita Realizada |
| 1 - R      | eceitas Correntes           |              |                |           |           | 14.057.796.00       | 00,00  | 2.183.816.226,04  |
| 2 - R      | eceitas De Capital          |              |                |           |           | 1.767.864.00        | 0,00   | 42.775.159,35     |
| 7 - R      | eceitas Correntes Intra-    | Orçamentária | s              |           |           | 299.050.00          | 0,00   | 24.742.222,21     |
| 9 - D      | edução Da Receita           |              |                |           |           | -1.563.948.00       | 0,00   | -258.079.437,21   |
| TOT        | AL GERAL:                   |              |                |           |           | 14.560.762.00       | 0,00   | 1.993.254.170,39  |

Lembrando que em todas as consultas geradas o portal oferece opções de exportação dos dados nas extensões pdf e xls. E que basta clicar na guia Principal para retornar a tela inicial do Portal.

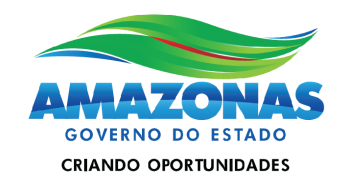

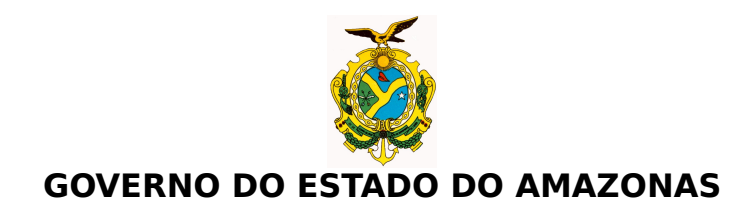

#### 2. Consultas de Despesas

Dentre diversas classificações da despesa, a por categoria econômica, prevista na Lei 4.320/64, as classifica em despesas correntes e de capital.

Conforme já dito anteriormente as despesas correntes são aquelas de manutenção da máquina pública como pagamento de salários, contratos de fornecimento, gêneros alimentícios, entre outras. Já as despesas de capital se realizam na execução de obras, aquisição de bens imóveis, de máquinas e equipamentos, a construção de fóruns, escolas, postos de saúde, hospitais, prisões, aquisição de veículos para as polícias, bombeiros, etc.

De acordo com a Lei 4.320/64, as fases da despesa pública são três e compreendem o Empenho, a Liquidação e o Pagamento.

Em uma linguagem mais simples, o empenho é o ato do ordenador de despesas de um órgão, de reservar uma parte do seu orçamento para cobrir uma determinada despesa.

O empenho pode ser ordinário (valor do empenho é igual ao da compra do bem ou serviço), por estimativa (sabe-se o valor aproximado da compra, exemplo das contas públicas) ou global (conhece-se o valor total da compra, mas o seu pagamento é realizado parceladamente a medida que o serviço é executado, caso dos contratos). Para a aquisição da maior parte dos bens e serviços, utiliza-se o empenho ordinário.

A Liquidação é o momento onde o ente público reconhece o direito do credor a receber seu crédito pela entrega do bem ou serviço adquirido pelo ente.

Após essa breve explicação sobre a execução da despesa pública, podemos aproveitar melhor as consultas disponibilizadas no portal.

Para consultar as informações sobre despesas, basta clicar no texto explicativo sobre Despesas localizado na página de entrada do Portal.

| Principal | Balanço Geral do Estado | LDO                   | LOA                                               | LRF                        | Municípios                 | Convênios                       | Consultas                    | Outras informações                          |                                    |
|-----------|-------------------------|-----------------------|---------------------------------------------------|----------------------------|----------------------------|---------------------------------|------------------------------|---------------------------------------------|------------------------------------|
|           | Conculta às r           | e oit a               | e o do                                            | cnoc                       | ac nública                 | -                               |                              | _                                           | Acessos: 5                         |
|           | Consulta as re          | centa                 | s e ue:                                           | shez                       | as publica                 | 3                               |                              |                                             |                                    |
|           |                         | Re<br>Sâ<br>tra<br>pú | e <b>ceitas</b><br>ío toda<br>ansferê<br>Iblicas, | s as<br>ncias              | entradas no<br>5, operaçõe | os cofres pu<br>s de crédito    | úblicos obti<br>o, entre ou: | das por meio de imp<br>tros, para a coberto | oostos, taxas,<br>ura das despesas |
|           |                         | De<br>Så              | espesa<br>ío toda<br>úde, ec                      | is<br><u>s as</u><br>ducai | aplicações<br>ção, segura  | <u>de recursos</u><br>nç&Jobras | s para realia<br>de infra-es | zação das ações pú<br>trutura, entre outri  | <u>iblicas nas áreas de</u><br>os. |

Av André Araújo, 150 – Aleixo Fone: 2121-1600 Manaus – AM CEP: 69060-000

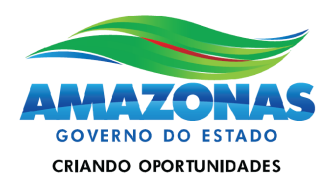

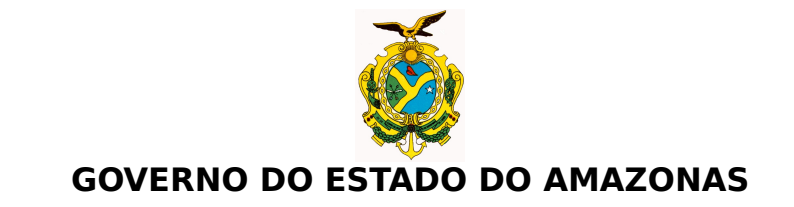

São disponibilizados diversos filtros para facilitar a busca de informações por parte dos usuários; existem filtros por Ano de Exercício, Período, Opção (Poder ou Estado) e Tipo de Consulta, este último com consultas específicas para a exibição dos dados de Despesas.

| Principal    | Balanço Geral do E  | stado   LDC  | ) LOA | LRF | Municípios | Convênios | Consultas | Outras informações |   |
|--------------|---------------------|--------------|-------|-----|------------|-----------|-----------|--------------------|---|
| Dados atuali | izados em: 17/02/20 | 014 - 12:30: | 00    |     |            |           |           |                    |   |
| Dodor        |                     |              |       |     |            |           |           |                    |   |
| Filtrar p    | or                  |              |       |     |            |           |           |                    |   |
| Ano de       | e exercício:        | Período:     |       |     | Opção:     |           | Tipo d    | e Consulta:        |   |
| 2014         | X                   | Consolid     | ado   | *   | Poder      |           | 🖌 Órgão   | ) Empenho          | * |
| 2014         | ~                   |              |       |     |            |           |           |                    |   |
|              | -                   |              |       |     |            |           |           |                    |   |
| 2010         | n                   | trado        |       |     |            |           |           |                    |   |

Ao se selecionar o **Ano de Exercício**, pode-se definir a forma de periodização da Consulta (**Período**) se "Mensal" ou "Consolidado", situação que compreenderá os dados atualizados até as 12:00 hs do dia anterior; já o campo **Opção** permite de acordo com a escolha efetuada que os dados sejam exibidos separadamente por Poder ou do Estado do Amazonas como um todo.

| Principal   | Balanço Geral do Es   | stado LDO    | LOA | LRF | Municípios | Convênios | Consultas | Outras informações |   |
|-------------|-----------------------|--------------|-----|-----|------------|-----------|-----------|--------------------|---|
| Dados atua  | alizados em: 18/02/20 | 14 - 18:30:0 | 1   |     |            |           |           |                    |   |
| _           |                       |              |     |     |            |           |           |                    |   |
| Pode        | r                     |              |     |     |            |           |           |                    |   |
| _ ⊢ Filtrar | por                   |              |     |     |            |           |           | Ľ                  |   |
| Ano         | de exercício:         | Período:     |     |     | Opção:     | Ľ         | Tipo d    | e Consulta:        |   |
| 2014        | 4 💌                   | Consolida    | do  | *   | Poder      |           | ⊻ Órgão   | ) Empenho          | ~ |
|             | Pesquisar             |              |     |     | Poder      | <b>A</b>  |           |                    |   |
|             | - coquiodi            |              |     |     | Estado     | v         |           |                    |   |
| Pode        | res                   |              |     |     |            |           |           |                    |   |
| Nenh        | um registro encont    | rado         |     |     |            |           |           |                    |   |
| ļ           |                       |              |     |     |            |           |           |                    |   |

#### 2.1 Filtro do campo Opção selecionado por Poder

A seleção efetuada no campo Opção determinará as opções de consultas exibidas no campo **Tipo de Consulta**. Caso seja selecionada a opção por Poder, serão exibidas as seguintes opções de exibição para dados agrupados de despesas: Órgão Empenho, Órgão Natureza, Função Órgão, Função Natureza Detalhada, Poder Natureza, Poder Natureza Detalhada.

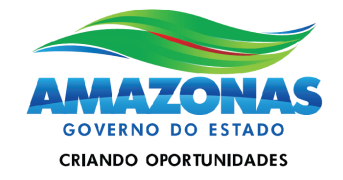

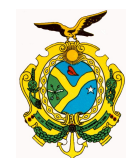

| Principal Balanço Geral do Estado LDO LOA LRF Municíp | pios Convênios Consultas Outras informações |
|-------------------------------------------------------|---------------------------------------------|
| Dados atualizados em: 17/02/2014 - 18:30:00           |                                             |
|                                                       |                                             |
| Poder 📐                                               |                                             |
| Filtrar por                                           | <u>7</u>                                    |
| Ano de exercício: Período: Opçã                       | io: Tipo de Consulta:                       |
| 2014 🕑 Consolidado 💌 Pode                             | er 🛛 🗹 Órgão Empenho 🗠                      |
| Pesquisar                                             | Órgão Empenho                               |
| - osquisai                                            | Orgão Natureza                              |
| Poderes                                               | Função Natureza Detalhada                   |
| Nenhum registro encontrado                            | Poder Natureza                              |
|                                                       | Poder Natureza Detalhada                    |
|                                                       |                                             |
| Deder                                                 |                                             |
| Filtrar por                                           |                                             |
| Ano de exercício: Período: Opção:                     | Tipo de Consulta:                           |
| 2014 Consolidado 🛛 Poder 🔮                            | Órgão Empenho 🛛 💌                           |
| 🔍 Pesquisar                                           |                                             |
| Poderes                                               |                                             |
|                                                       |                                             |

| Foueres            |                   |                  |                  |                |                            |
|--------------------|-------------------|------------------|------------------|----------------|----------------------------|
| Poder              | Dotação Inicial   | Empenhado        | Liquidado        | Pago           | Pago<br>Exercício Anterior |
| Executivo          | 13.465.747.000,00 | 5.420.463.817,21 | 1.082.239.546,04 | 757.162.074,11 | 178.475.969,92             |
| Judiciário         | 520.049.000,00    | 52.537.222,59    | 40.904.000,00    | 40.904.000,00  | 848.988,09                 |
| Legislativo        | 408.461.000,00    | 68.534.358,08    | 31.738.135,85    | 31.141.572,29  | 2.811.507,44               |
| Ministério Público | 206.215.000,00    | 19.496.063,66    | 15.687.210,17    | 14.609.566,47  | 1.100.936,91               |
| Total:             | 14.600.472.000,00 | 5.561.031.461,54 | 1.170.568.892,06 | 843.817.212,87 | 183.237.402,36             |

#### 2.1.1 Consulta Tipo Órgão Empenho

Na Consulta Órgão Empenho, apontada na figura anterior pode-se consultar a partir de cada Poder e Órgão a relação de todos os empenhos emitidos no exercício financeiro selecionado.

O resultado da Consulta realizada exibida na figura abaixo utilizou na seleção o Poder Executivo e o Órgão 021103 – Cadeia Pública Desembargador Raimundo Vidal Pessoa.

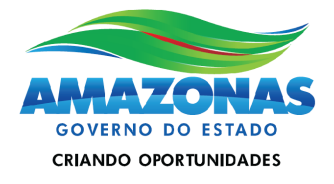

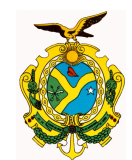

| Principal Balanço Gera | I do Estado   LDO   LOA   LRF   Municípios   Convênios   Consul | tas 🛛 Outras informações          |                    | Data: 18/02/20:               |
|------------------------|-----------------------------------------------------------------|-----------------------------------|--------------------|-------------------------------|
| Poder…Órgão…NE         |                                                                 |                                   |                    |                               |
| Ano                    |                                                                 |                                   |                    |                               |
| 2014                   |                                                                 |                                   |                    | DOWNLOAD                      |
|                        |                                                                 |                                   |                    |                               |
| Poder                  |                                                                 |                                   | <u> </u>           |                               |
| Poder Executivo        |                                                                 | $\langle \langle \rangle \rangle$ | $\langle \rangle$  |                               |
| Órgão                  |                                                                 |                                   | / /                |                               |
| 021103 - CADEIA PÚ     | BLICA DESEMBARGADOR RAIMUNDO VIDAL PESSOA                       |                                   |                    | $\searrow$                    |
| Lista                  |                                                                 |                                   | 1 1                | <u> </u>                      |
| Nota de<br>Empenho     | Credor                                                          | Empenhado Lic                     | juidado Pago       | Pago<br>Exercício<br>Anterior |
| 2013NE00149            | IMPRENSA OFICIAL DO ESTADO DO AMAZONAS                          | 0,00                              | 0,00 0,01          | 907,00                        |
| 2013NE00217            | PRODAM PROCESSAMENTO DE DADOS AMAZONAS SA                       | 0,00                              | 0,00 0,01          | 7.819,67                      |
| 2013NE00282            | FOLHA DE PAGAMENTO                                              | 0,00                              | 0,00 0,0           | 2.325,28                      |
| 2013NE00292            | INSTITUTO NACIONAL DE SEGURIDADE SOCIAL / INSS                  | 0,00                              | 0,00 0,0           | 4.563,51                      |
| 2014NE00001            | FOLHA DE PAGAMENTO                                              | 156.426,28 156                    | 5.426,28 152.641,7 | 3 0,00                        |
| 2014NE00002            | FOLHA DE PAGAMENTO                                              | 44.936,35 44                      | 1.936,35 44.936,3  | 5 0,00                        |

O resultado da pesquisa já vem classificado por ordem de nota de empenho, mas é possível alterar a ordem de classificação da listagem, basta clicar nos títulos de cada coluna da consulta, pode-se ordenar ainda por Credor, pelo valor Empenhado, Liquidado, Pago e ainda pelo Pago Exercício Anterior.

Ao se clicar no atalho de cada nota de empenho, pode-se acessar todos os dados do empenhamento daquela despesa.

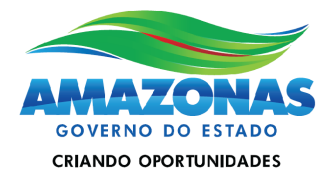

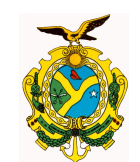

| Poder::Órgão::NE::Deta  | alhe                                                                                                    |                       |                                          |  |  |  |
|-------------------------|----------------------------------------------------------------------------------------------------|-----------------------|------------------------------------------|--|--|--|
| Ano                     |                                                                                                    |                       |                                          |  |  |  |
| 2014                    |                                                                                                    |                       |                                          |  |  |  |
| Poder                   |                                                                                                    |                       |                                          |  |  |  |
| Poder Executivo         |                                                                                                    |                       |                                          |  |  |  |
| Órgão                   |                                                                                                    |                       |                                          |  |  |  |
| 021103 - CADEIA PÚBLICA | DESEMBARGADOR RAIMUNDO VIDA                                                                                                    | L PESSOA              |                                          |  |  |  |
| Nota de Empenho         |                                                                                                    |                       |                                          |  |  |  |
| 2014NE00016             |                                                                                                    |                       |                                          |  |  |  |
| Detalhe                 |                                                                                                    |                       |                                          |  |  |  |
| Data                    | 02/01/2014                                                                                                    | Valor                 | 37.973,88                                |  |  |  |
| Credor                  | 02341467000120-AMAZONAS DIS                                                                                                    | TRIBUIDORA DE ENERO   | GIA S/A                                  |  |  |  |
| Tipo de Empenho         | 9 - Despesa Normal                                                                                                    |                       |                                          |  |  |  |
| Programa de Trabalho    | 14122000120870001-Administraçã                                                                                                    | ăo de Serviços de Ene | rgia Elétrica, Água e Esgoto e Telefonia |  |  |  |
| Função                  | 14-Direitos da Cidadania                                                                                                    | Subfunção             | 122-Administração Geral                  |  |  |  |
| Natureza de Despesa     | 33903943-Serviços De Energia Elé                                                                                                    | itrica                |                                          |  |  |  |
| Fonte de Recurso        | 01000000-Recursos Ordinários                                                                                                    |                       |                                          |  |  |  |
| Licitação               | 5 - Dispensa de Licita??o                                                                                                    | Referência            | Art.24; XXII; Lei 8.666/93               |  |  |  |
| Nº Processo             | 021103.000025/2013                                                                                                    |                       |                                          |  |  |  |
| Descrição               | Contratação de fornecimento de Energia Elétrica de alta tensão, referente a(s) UC(s) 851248.<br>Conforme contrato Nº 001/2012, Processo Nº 000025/2013, Termo Aditivo Nº 01, com vigência de<br>01/03/2013 até 01/03/2014, Valor Gobal R\$ 227.843,28<br> |                       |                                          |  |  |  |

#### 2.1.2 Consulta Tipo Órgão Natureza

Se o campo Tipo de Consulta for selecionado com a opção Órgão Natureza, as despesas inicialmente serão exibidas por Poder e distribuídas em seguida pelos seus órgãos componentes.

| Poder                                                                           |               |                |                |                |                            |  |
|---------------------------------------------------------------------------------|---------------|----------------|----------------|----------------|----------------------------|--|
| – Filtrar por                                                                   |               |                | ~ ~            |                | o !!                       |  |
| Ano de exercicio:                                                               | Periodo:      | Mes:           | Opçao:         | lipo de        | Lonsulta:                  |  |
| 2014     Mensal     02 - Fevereiro     Poder     Orgão Natureza       Pesquisar |               |                |                |                |                            |  |
| Poder                                                                           | راس <u>Em</u> | <u>penhado</u> | Liquidado      | Pago           | Pago<br>Exercício Anterior |  |
| Executivo                                                                       |               | 303.326.898,77 | 300.271.216,35 | 277.826.658,24 | 57.998.453,91              |  |
| Judiciário                                                                      |               | 216.029,33     | 663.865,12     | 669.029,98     | 611.705,31                 |  |
| Legislativo                                                                     |               | 4.957.838,92   | 3.879.585,29   | 3.617.773,90   | 576.345,55                 |  |
| Ministério Público                                                              |               | 143.549,49     | 11.528,33      | 11.183,37      | 0,00                       |  |
| Total:                                                                          |               | 308.644.316,51 | 304.826.195,09 | 282.124.645,49 | 59.186.504,77              |  |

Ao clicar em um órgão específico, os valores das despesas serão agrupados por grupos e subgrupos de despesa.

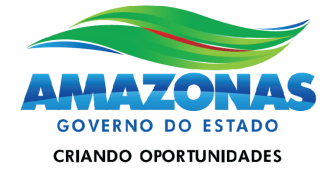

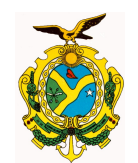

| Poder::Orgäo                                                               |            |              |              |                               |
|----------------------------------------------------------------------------|------------|--------------|--------------|-------------------------------|
| -Ano - Mês                                                                 |            |              |              |                               |
| 2014 - Fevereiro                                                           |            |              |              | DOWNLOAD                      |
|                                                                            |            |              |              | PDF XLS                       |
| -Poder                                                                     |            |              |              |                               |
| Poder Executivo                                                            |            |              |              |                               |
| -Lista                                                                     |            |              |              |                               |
| Órgão                                                                      | Empenhado  | Liquidado    | Pago         | Pago<br>Exercício<br>Anterior |
| AGÊNCIA DE COMUNICAÇÃO SOCIAL - AGECOM                                     | 0,00       | 6.107.233,46 | 3.585.514,41 | 0,00                          |
| AGÊNCIA DE DEFESA AGROPECUÁRIA E FLORESTAL DO ESTADO DO<br>AMAZONAS - ADAF | 102.110,37 | 125.385,69   | 24.895,48    | 0,00                          |
| AGÊNCIA DE DESENVOLVIMENTO SUSTENTÁVEL DO AMAZONAS - ADS                   | 0,00       | 68.840,16    | 14.267,66    | 1.472.491,80                  |

Ao mesmo tempo é possível visualizar quanto o órgão executou no exercício por categorias econômicas, ou seja, despesas correntes ou de capital.

| Poder::Órgão::Grupo Despesa                                                                                                    |                                                                                        |                                                                             |                                                                                |                                                                                         |
|----------------------------------------------------------------------------------------------------|----------------------------------------------------------------------------------------|-----------------------------------------------------------------------------|--------------------------------------------------------------------------------|-----------------------------------------------------------------------------------------|
| Ano - Mês                                                                                                    |                                                                                        |                                                                             |                                                                                |                                                                                         |
| 2014 - Fevereiro                                                                                                    |                                                                                        |                                                                             |                                                                                |                                                                                         |
| Poder                                                                                                    |                                                                                        |                                                                             |                                                                                |                                                                                         |
| Poder Executivo                                                                                                    |                                                                                        |                                                                             |                                                                                |                                                                                         |
|                                                                                                    |                                                                                        |                                                                             |                                                                                |                                                                                         |
| 025101 - SECRETARIA DE ESTADO DE INFRAESTRU<br>Grupo de Despesa                                                                                                    | JTURA-SEINFRA<br>Empenhado                                                             | Liquidado                                                                   | Pago                                                                           | Pago<br>Exercício Anterior                                                              |
| 025101 - SECRETARIA DE ESTADO DE INFRAESTRU<br>Grupo de Despesa<br>300000 - Despesas Correntes                                                                                           | UTURA - SEINFRA Empenhado 6.600,00                                                     | Liquidado<br>8.577,76                                                       | Pago<br>211.866,42                                                             | Pago<br>Exercício Anterior<br>47.805,0                                                  |
| 01940<br>025101 - SECRETARIA DE ESTADO DE INFRAESTRU<br>Grupo de Despesa<br>300000 - Despesas Correntes<br>310000 - Pessoal E Encargos Sociais                                           | UTURA - SEINFRA  Empenhado  6.600,00  0,00                                             | Liquidado<br>8.577,76<br>0,00                                               | Pago<br>211.866.42<br>203.288,66                                               | Pago<br>Exercício Anterior<br>47.805,0<br>0,0                                           |
| 0125101 - SECRETARIA DE ESTADO DE INFRAESTRU<br>Grupo de Despesa<br>300000 - Despesas Correntes<br>310000 - Pessoal E Encargos Sociais<br>330000 - Outras Despesas Correntes             | UTURA - SEINFRA<br>Empenhado<br>6.600,00<br>0,00<br>6.600,00                           | Liquidado<br>8.577,76<br>0,00<br>8.577,76                                   | Pago<br>211.866.42<br>203.288,66<br>8.577,76                                   | Pago<br>Exercício Anterior<br>47.805,0<br>0,0<br>47.805,0                               |
| Grupo de Despesa<br>300000 - Despesas Correntes<br>310000 - Pessoal E Encargos Sociais<br>330000 - Outras Despesas Correntes<br>400000 - Despesas De Capital                             | UTURA - SEINFRA<br>Empenhado<br>6.600,00<br>0,00<br>6.600,00<br>85.439.638,31          | Liquidado<br>8.577,76<br>0,00<br>8.577,76<br>68.114.321,30                  | Pago<br>211.866,42<br>203.288,66<br>8.577,76<br>62.631.453,27                  | Pago<br>Exercício Anterior<br>47.805,0<br>0,0<br>47.805,0<br>4.372.594,8                |
| Grupo de Despesa<br>300000 - Despesas Correntes<br>3100000 - Pessoal E Encargos Sociais<br>3300000 - Outras Despesas Correntes<br>400000 - Despesas De Capital<br>440000 - Investimentos | JTURA - SEINFRA<br>Empenhado<br>6.600,00<br>6.600,00<br>85.439.638,31<br>85.439.638,31 | Liquidado<br>8.577,76<br>0,00<br>8.577,76<br>68.114.321,30<br>68.114.321,30 | Pago<br>211.866,42<br>203.288,66<br>8.577,76<br>62.631.453,27<br>62.631.453,27 | Pago<br>Exercício Anterior<br>47.805,0<br>0,0<br>47.805,0<br>4.372.594,8<br>4.372.594,8 |

#### 2.1.3 Consulta Tipo Função Órgão

Caso a opção de Tipo de Consulta selecionada seja Função Órgão, após a seleção do Poder, os dados serão exibidos por função.

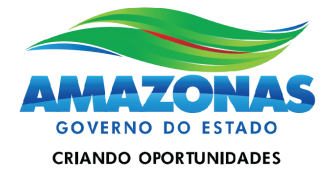

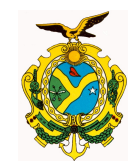

| Poder              |           |                |                |            | )                          |
|--------------------|-----------|----------------|----------------|------------|----------------------------|
| Filtrar por        |           |                |                |            |                            |
| Ano de exercício:  | Período:  | Mês:           | Opção:         | Tipo       | de Consulta:               |
| 2014 💌             | Mensal 💙  | 02 - Fevereiro | Y Poder        | Y Fun      | ção Órgão 🛛 👻              |
| 🔍 Pesquisar        |           |                |                |            |                            |
| Poderes            |           |                |                |            |                            |
| Pader              | Empenhado | Li             | quidado        | Pago       | Pago<br>Exercício Anterior |
| Executivo          | 303.326.  | 898,77         | 300.271.216,35 | 277.826.65 | 8,24 57.998.453,91         |
| Judiciário         | 216.      | 029,33         | 663.865,12     | 669.02     | 9,98 611.705,31            |
| Legislativo        | 4.957.    | 838,92         | 3.879.585,29   | 3.617.77   | 3,90 576.345,55            |
| Ministério Público | 143.      | 549,49         | 11.528,33      | 11.18      | 3,37 0,00                  |
| Total:             | 308.644.  | 316,51         | 304.826.195,09 | 282.124.64 | 5,49 59.186.504,77         |

Apenas após clicar em uma função específica é que serão exibidos os valores da execução orçamentária relacionados por órgão.

| Poder::Funçao          |                 |               |               |               |                            |
|------------------------|-----------------|---------------|---------------|---------------|----------------------------|
| Ano - Mês              |                 |               |               |               |                            |
| 2014 - Fevereiro       |                 |               |               |               | DOWNLOAD                   |
|                        |                 |               |               |               |                            |
| Poder                  |                 |               |               |               |                            |
| Poder Executivo        |                 |               |               |               |                            |
| _Lista                 |                 |               |               |               |                            |
| Função                 | Dotação Inicial | Empenhado     | Liquidado     | Pago          | Pago<br>Exercício Anterior |
| 03-Essencial à Justica | 0,00            | 0,00          | 90.080,44     | 623.599,10    | 0,00                       |
| 04-Administração       | 0,00            | 4.329.212,10  | 10.358.410,04 | 17.328.881,28 | 2.040.964,62               |
| 06-Segurança Pública   | 0,00            | 51.061.545,36 | 64.143.844,09 | 36.794.248,80 | 1.947.996,98               |
| 08-Assistência Social  | 0,00            | 673.483,79    | 7.178.640,71  | 7.205.607,91  | 68.312,93                  |
| 09-Previdência Social  | 0,00            | 64.555,61     | 267.662,78    | 975.609,80    | 443.197,70                 |

|   | Poder::Função::Órgão                                                                |              |              |              | /                             |
|---|-------------------------------------------------------------------------------------|--------------|--------------|--------------|-------------------------------|
| Г | Ano - Mês                                                                           |              |              |              |                               |
|   | 2014 - Fevereiro                                                                    |              |              |              | DOWNLOAD                      |
|   |                                                                                     |              |              |              |                               |
| F | Poder                                                                               |              |              |              |                               |
|   | Poder Executivo                                                                     |              |              |              |                               |
| Г | Função                                                                              |              |              |              |                               |
|   | 04-Administração                                                                    |              |              |              |                               |
| Г | -Lista                                                                              |              |              |              |                               |
|   | Órgão                                                                               | Empenhado    | Liquidado    | Pago         | Pago<br>Exercício<br>Anterior |
|   | AGÊNCIA REGULADORA DOS SERVIÇOS PÚBLICOS CONCEDIDOS DO ESTADO<br>DO AMAZONAS - ARSA | 17.020,53    | 92.571,13    | 46.356,04    | 80.037,00                     |
|   | CASA CIVIL                                                                          | 0,00         | 218.183,60   | 455.829,91   | 2.940,00                      |
|   | CASA MILITAR                                                                        | 1.452.500,00 | 2.350.101,77 | 8.288.637,26 | 811.440,00                    |
|   | COMISSÃO GERAL DE LICITAÇÃO                                                         | 41.996,50    | 37.774,06    | 141.752,21   | 26.462,12                     |

Av André Araújo, 150 – Aleixo Fone: 2121-1600 Manaus – AM CEP: 69060-000

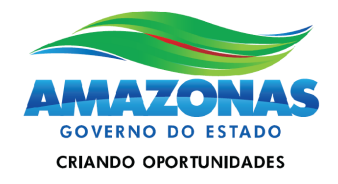

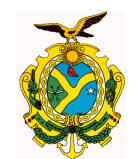

Selecionando-se o órgão, os valores serão discriminados por grupo de despesa:

| Poder::Função::Órgão::Grupo de Despesa                       |           |           |      |                            |
|--------------------------------------------------------------|-----------|-----------|------|----------------------------|
| Ano                                                          |           |           |      |                            |
| 2017                                                         |           |           |      |                            |
| Poder                                                        |           |           |      |                            |
| Poder Executivo                                              |           |           |      |                            |
| Função                                                       |           |           |      |                            |
| 03-Essencial à Justica                                       |           |           |      |                            |
| Órgão<br>011706 - FUNDO ESPECIAL DA PROCURADORIA GERAL DO ES | STADO     |           |      |                            |
| Lista-                                                       |           |           |      |                            |
| Grupo de Despesa                                             | Empenhado | Liquidado | Pago | Pago<br>Exercício Anterior |
| 330000-Outras Despesas Correntes                             | 0,00      | 0,00      | 0,00 | 27.191,20                  |
| Total:                                                       | 0,00      | 0,00      | 0,00 | 27.191,20                  |

Se clicarmos no grupo de despesa, os valores serão demonstrados por modalidade de aplicação;

| Poder::Função::Órgão::Grupo de Despesa: | :Modalidade     |           | -    |                            |
|-----------------------------------------|-----------------|-----------|------|----------------------------|
| Ano                                     |                 |           |      |                            |
| 2014                                    |                 |           |      |                            |
| Poder                                   |                 |           |      |                            |
| Poder Executivo                         |                 |           |      |                            |
|                                         |                 |           |      |                            |
| 02 Essensial à Justice                  |                 |           |      |                            |
| UJ-Essencial a Justica                  |                 |           |      |                            |
| Órgão ———                               |                 |           |      |                            |
| 011706 - FUNDO ESPECIAL DA PROCURADORIA | GERAL DO ESTADO |           |      |                            |
| Grupo de Despesa                        |                 |           |      |                            |
| 330000 - Outras Despesas Correntes      |                 |           |      |                            |
|                                         |                 |           |      |                            |
|                                         |                 |           |      |                            |
| Modalidade                              | Empenhado       | Liquidado | Pago | Pago<br>Exercício Anterior |
| 3390-Aplicacoes Diretas                 | 0,00            | 0,00      | 0,00 | 27.191,20                  |
| Total:                                  | 0,00            | 0,00      | 0,00 | 27.191,20                  |
|                                         |                 |           |      |                            |

E a consulta permite ainda que possamos detalhar a modalidade de aplicação por natureza de despesa de 6 dígitos.

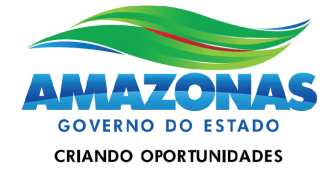

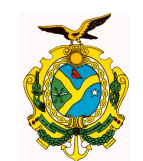

| Poder::Função::Orgão::Grupo de Despesa::Modalidade::Naturez | a         |           |      |                            |
|-------------------------------------------------------------|-----------|-----------|------|----------------------------|
| Ano                                                         |           |           |      |                            |
| 2014                                                        |           |           |      |                            |
| Poder                                                       |           |           |      |                            |
| Poder Executivo                                             |           |           |      |                            |
| Função                                                      |           |           |      |                            |
| 03-Essencial à Justica                                      |           |           |      |                            |
| Órgão                                                       |           |           |      |                            |
| 011706 - FUNDO ESPECIAL DA PROCURADORIA GERAL DO ESTADO     |           |           |      |                            |
| Grupo de Despesa                                            |           |           |      |                            |
| 330000 - Outras Despesas Correntes                          |           |           |      |                            |
| Modalidade                                                  |           |           |      |                            |
| 3390 - Aplicacoes Diretas                                   |           |           |      |                            |
| Lista                                                       |           |           |      |                            |
| Natureza de Despesa                                         | Empenhado | Liquidado | Pago | Pago<br>Exercício Anterior |
| 339030-Material de Consumo                                  | 0,00      | 0,00      | 0,00 | 19.391,2                   |
| 339039-Outros Serviços de Terceiros - Pessoa Jurídica       | 0,00      | 0,00      | 0,00 | 7.800,0                    |
| Total                                                       | 0.00      | 0.00      | 0.00 | 27 101 2                   |

#### 2.1.4 Consulta Função Natureza Detalhada

A consulta Função Natureza Detalhada é semelhante a anterior e inclui ao final a opção de exibir a natureza de despesa com 8 dígitos.

| Poder::Função::Órgão::Grupo de Despesa::Modalidade::Nature  | eza Detalhada |              |              |                            |
|-------------------------------------------------------------|---------------|--------------|--------------|----------------------------|
| Ano                                                         |               |              |              |                            |
| 2014                                                        |               |              |              |                            |
| Poder-                                                      |               |              |              |                            |
| Poder Executivo                                             |               |              |              |                            |
| - Função                                                    |               |              |              |                            |
| 03-Essencial à Justica                                      |               |              |              |                            |
| Órgão                                                       |               |              |              |                            |
| 011103 - PROCURADORIA GERAL DO ESTADO DO AMAZONAS           |               |              |              |                            |
| Grupo de Despesa                                            |               |              |              |                            |
| 310000 - Pessoal E Encargos Sociais                         |               |              |              |                            |
| Modalidade                                                  |               |              |              |                            |
| 3190 - Aplicacoes Diretas                                   |               |              |              |                            |
| Lista                                                       |               |              |              |                            |
| Natureza de Despesa                                         | Empenhado     | Liquidado    | Pago         | Pago<br>Exercício Anterior |
| 31901101-Vencimentos E Salarios                             | 152.215,47    | 152.215,47   | 152.215,47   | 0,00                       |
| 31901104 <mark>-</mark> Adicional Noturno                   | 16,80         | 16,80        | 16,80        | 0,00                       |
| 31901105-Incorporacoes                                      | 95.000,00     | 95.000,00    | 95.000,00    | 0,00                       |
| 31901128-Vantagem Pecuniária Individual                     | 9.072,65      | 9.072,65     | 9.072,65     | 0,00                       |
| 31901130-Abono Provisório Pessoal Civil                     | 6.067,70      | 6.067,70     | 6.067,70     | 0,00                       |
| 31901131-Representacao/Gratificacao por Exercicio de Cargos | 330.080,09    | 330.080,09   | 330.080,09   | 0,00                       |
| 31901133-Gratificação por Exercício de Funções              | 1.341.274,38  | 1.341.274,38 | 1.328.575,35 | 11.048,69                  |

#### 2.1.5 Consulta Poder Natureza

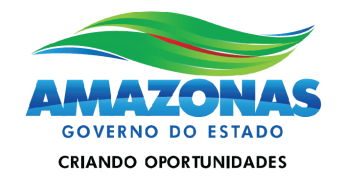

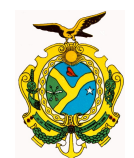

Já na Consulta Poder Natureza, ao se clicar no Poder, são exibidos os respectivos grupos de despesa. Ao se clicar nos grupos, a consulta vai detalhando a exibição por modalidade de aplicação.

| Poder::Grupo de Despesa             |                   |                  |                  |                | )                          |
|-------------------------------------|-------------------|------------------|------------------|----------------|----------------------------|
| Ano                                 |                   |                  |                  |                |                            |
| 2014                                |                   |                  |                  |                | DOWNLOAD                   |
|                                     |                   |                  |                  |                |                            |
| Poder-                              |                   |                  |                  |                |                            |
| Poder Executivo                     |                   |                  |                  |                |                            |
| Grupo de Despesa                    | Dotação Inicial   | Empenhado        | Liquidado        | Pago           | Pago<br>Exercício Anterior |
| 300000 - Pespesas Correntes         | 10.223.153.000,00 | 4.269.012.503,24 | 954.836.074,80   | 677.737.735,56 | 128.921.882,31             |
| 310000 - Pessoal E Encargos Sociais | 4.619.977.000,00  | 488.122.214,85   | 481.728.464,08   | 282.595.756,85 | 26.447.318,67              |
| 320000 Juros E Encargos Da Divida   | 312.279.000,00    | 205.640.255,50   | 30.246.917,80    | 30.246.917,80  | 0,00                       |
| 330000 - Outras Despesas Correntes  | 5.290.897.000,00  | 3.575.250.032,89 | 442.860.692,92   | 364.895.060,91 | 102.474.563,64             |
| 400000 - Despesas De Capital        | 2.755.407.000,00  | 1.160.905.807,86 | 135.277.775,26   | 117.592.386,72 | 51.079.543,86              |
| 440000 - Investimentos              | 2.330.850.000,00  | 831.408.453,61   | 94.350.933,54    | 76.958.219,95  | 51.079.543,86              |
| 450000 - Inversoes Financeiras      | 6.000,00          | 292.674,95       | 292.674,95       | 0,00           | 0,00                       |
| 460000 - Amortizacao Da Divida      | 424.551.000,00    | 329.204.679,30   | 40.634.166,77    | 40.634.166,77  | 0,00                       |
| 900000 - Reserva De Contingencia    | 487.187.000,00    | 0,00             | 0,00             | 0,00           | 0,00                       |
| 990000 - Reserva De Contingencia    | 487.187.000,00    | 0,00             | 0,00             | 0,00           | 0,00                       |
| TOTAL GERAL:                        | 13.465.747.000,00 | 5.429.918.311,10 | 1.090.113.850,06 | 795.330.122,28 | 180.001.426,17             |

Ao se abrir a modalidade de aplicação, chega-se aos dados até o nível de natureza de 6 dígitos.

| Poder::Grupo de Despesa::Modalidade::Natureza                                                                                                    |                                                                        |                                                                        |                                                                 | /                                                                     |
|----------------------------------------------------------------------------------------------------|------------------------------------------------------------------------|------------------------------------------------------------------------|-----------------------------------------------------------------|-----------------------------------------------------------------------|
| Ano                                                                                                    |                                                                        |                                                                        |                                                                 |                                                                       |
| 2014                                                                                                    |                                                                        |                                                                        |                                                                 |                                                                       |
| Poder                                                                                                    |                                                                        |                                                                        |                                                                 |                                                                       |
| Poder Executivo                                                                                                    |                                                                        |                                                                        |                                                                 |                                                                       |
| Grupo de Despesa                                                                                                    |                                                                        |                                                                        |                                                                 |                                                                       |
| 310000 - Pessoal E Encargos Sociais                                                                                                    |                                                                        |                                                                        |                                                                 |                                                                       |
| Modalidade                                                                                                    |                                                                        |                                                                        |                                                                 |                                                                       |
| 3190 - Aplicacoes Diretas                                                                                                    |                                                                        |                                                                        |                                                                 |                                                                       |
|                                                                                                    |                                                                        |                                                                        |                                                                 |                                                                       |
|                                                                                                    |                                                                        |                                                                        |                                                                 |                                                                       |
|                                                                                                    |                                                                        |                                                                        |                                                                 | Page                                                                  |
| Lista<br>Natureza de Despesa                                                                                                    | Empenhado                                                              | Liquidado                                                              | Pago                                                            | Pago<br>Exercício<br>Anterior                                         |
| Lista<br>Natureza de Despesa<br>319001-Aposentadorias do RPPS, Reserva Remunerada e Reformas dos<br>Militares                                                                                                    | Empenhado 67.020.283,85                                                | Liquidado<br>67.020.283,85                                             | Pago<br>5.819.175,39                                            | Pago<br>Exercício<br>Anterior<br>0,00                                 |
| Lista<br>Natureza de Despesa<br>319001-Aposentadorias do RPPS, Reserva Remunerada e Reformas dos<br>Militares<br>319003-Pensões do RPPS e do Militar                                                                                                    | Empenhado<br>67.020.283,85<br>19.489.961,87                            | Liquidado<br>67.020.283,85<br>19.489.961,87                            | Pago<br>5.819.175,39<br>2.492.438,86                            | Pago<br>Exercício<br>Anterior<br>0,00                                 |
| Lista<br>Natureza de Despesa<br>319001-Aposentadorias do RPPS, Reserva Remunerada e Reformas dos<br>Militares<br>319003-Pensões do RPPS e do Militar<br>319004-Contratatação por Tempo Determinado                                                                       | Empenhado<br>67.020.283,85<br>19.489.961,87<br>27.311.319,39           | Liquidado<br>67.020.283,85<br>19.489.961,87<br>27.305.220,24           | Pago<br>5.819.175,39<br>2.492.438,86<br>22.969.639,47           | Pago<br>Exercício<br>Anterior<br>0,00<br>0,00<br>1.012.473,38         |
| Lista<br>Natureza de Despesa<br>319001-Aposentadorias do RPPS, Reserva Remunerada e Reformas dos<br>Militares<br>319003-Pensões do RPPS e do Militar<br>319004-Contratatação por Tempo Determinado<br>319005-Outros Benefícios Previdenciários do Servidor ou do Militar | Empenhado<br>67.020.283,85<br>19.489.961,87<br>27.311.319,39<br>296,24 | Liquidado<br>67.020.283,85<br>19.489.961,87<br>27.305.220,24<br>296,24 | Pago<br>5.819.175,39<br>2.492.438,86<br>22.969.639,47<br>164,32 | Pago<br>Exercício<br>Anterior<br>0,00<br>0,00<br>1.012.473,38<br>0,00 |

#### 2.1.6 Consulta Poder Natureza Detalhada

E por fim, a consulta Poder Natureza Detalhada, é semelhante a anterior mas oferece ao final a opção de exibir a natureza de despesa com 8 dígitos.

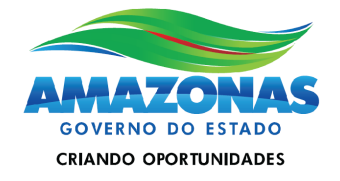

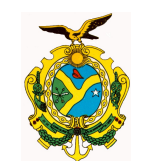

| _ Ano                                                                                                    |                                                                                              |                                                                                            |                                                                      |                                                               |
|----------------------------------------------------------------------------------------------------|----------------------------------------------------------------------------------------------|--------------------------------------------------------------------------------------------|----------------------------------------------------------------------|---------------------------------------------------------------|
| 2014                                                                                                    |                                                                                              |                                                                                            |                                                                      |                                                               |
| Poder                                                                                                    |                                                                                              |                                                                                            |                                                                      |                                                               |
| Poder Executivo                                                                                                    |                                                                                              |                                                                                            |                                                                      |                                                               |
| Grupo de Despesa                                                                                                    |                                                                                              |                                                                                            |                                                                      |                                                               |
| 310000 - Pessoal E Encargos Sociais                                                                                                    |                                                                                              |                                                                                            |                                                                      |                                                               |
| Modalidade                                                                                                    |                                                                                              |                                                                                            |                                                                      |                                                               |
| 3190 - Aplicacoes Diretas                                                                                                    |                                                                                              |                                                                                            |                                                                      |                                                               |
| -liste                                                                                                    |                                                                                              |                                                                                            |                                                                      |                                                               |
|                                                                                                    |                                                                                              |                                                                                            |                                                                      |                                                               |
|                                                                                                    |                                                                                              |                                                                                            |                                                                      | -                                                             |
| Natureza de Desnesa                                                                                                    | Empenhado                                                                                    | Liquidado                                                                                  | Pago                                                                 | Pago<br>Exercício                                             |
| Natureza de Despesa                                                                                                    | Empenhado                                                                                    | Liquidado                                                                                  | Pago                                                                 | Pago<br>Exercício<br>Anterior                                 |
| Natureza de Despesa<br>31900101-Proventos - Pessoal Civil                                                                                                    | Empenhado<br>99.670.739,48                                                                   | Liquidado<br>51.655.017,86                                                                 | Pago<br>4.596.127,40                                                 | Pago<br>Exercício<br>Anterior                                 |
| Natureza de Despesa<br>31900101-Proventos - Pessoal Civil<br>31900106-13 Salario- Pessoal Civil                                                                                                    | Empenhado<br>99.670.739,48<br>4.189.071,29                                                   | Liquidado<br>51.655.017,86<br>2.126.466,67                                                 | Pago<br>4.596.127,40<br>0,00                                         | Pago<br>Exercício<br>Anterior<br>0,00                         |
| Natureza de Despesa<br>31900101-Proventos - Pessoal Civil<br>31900106-13 Salario- Pessoal Civil<br>31900121-Proventos - Pessoal Militar                                                                                                    | Empenhado<br>99.670.739,48<br>4.189.071,29<br>25.277.278,59                                  | Liquidado<br>51.655.017,86<br>2.126.466,67<br>12.647.070,73                                | Pago<br>4.596.127,40<br>0,00<br>1.223.047,99                         | Pago<br>Exercício<br>Anterior<br>0,00<br>0,00                 |
| Natureza de Despesa       4         31900101-Proventos - Pessoal Civil         31900106-13 Salario- Pessoal Civil         31900121-Proventos - Pessoal Militar         31900126-13 Salario - Pessoal Militar                                          | Empenhado<br>99.670.739,48<br>4.189.071,29<br>25.277.278,59<br>1.183.846,34                  | Liquidado<br>51.655.017,86<br>2.126.466,67<br>12.647.070,73<br>591.728,59                  | Pago<br>4.596.127,40<br>0,00<br>1.223.047,99<br>0,00                 | Pago<br>Exercício<br>Anterior<br>0,00<br>0,00<br>0,00<br>0,00 |
| Natureza de Despesa       4         31900101-Proventos - Pessoal Civil         31900106-13 Salario- Pessoal Civil         31900121-Proventos - Pessoal Militar         31900126-13 Salario - Pessoal Militar         31900301-Pensoes - Pessoal Civil | Empenhado<br>99.670.739,48<br>4.189.071,29<br>25.277.278,59<br>1.183.846,34<br>17.180.553,90 | Liquidado<br>51.655.017,86<br>2.126.466,67<br>12.647.070,73<br>591.728,59<br>17.180.553,90 | Pago<br>4.596.127,40<br>0,00<br>1.223.047,99<br>0,00<br>2.387.090,56 | Pago<br>Exercício<br>Anterior<br>0,00<br>0,00<br>0,00<br>0,00 |

#### 2.2 Filtro do campo Opção selecionado por Estado

A seleção efetuada no campo Opção determinará as opções de consultas a serem exibidas no campo **Tipo de Consulta**. Caso seja selecionada a opção por Estado serão exibidas as seguintes opções visualização: por Natureza de Despesa, Função e Fonte de Recurso.

| Principal   | Balanço Geral do Es    | tado LDO     | LOA | LRF | Municípios | Convênios | Consultas       | Outras informações  |   |
|-------------|------------------------|--------------|-----|-----|------------|-----------|-----------------|---------------------|---|
| Dados atua  | alizados em: 18/02/20: | 14 - 18:30:0 | 1   |     |            |           |                 |                     |   |
|             |                        |              |     |     |            |           |                 |                     |   |
| Pode        | ٢                      |              |     |     |            |           | $\sim$          |                     |   |
| Filtrar     | por                    |              |     |     | /          |           | 7               |                     |   |
| Ano d       | de exercício:          | Período:     |     |     | Opção:     | -         | Tipo d          | e Consulta:         |   |
| 2014        | 4 💙                    | Consolida    | do  | *   | Estado     |           | 💌 Natur         | eza de Despesa      | K |
|             | Pesquisar              |              |     |     |            |           | Nature<br>Funçã | eza de Despesa<br>o | ~ |
| <br>  Poder | res                    |              |     |     |            |           | Fonte           | de Recurso          |   |

#### 2.2.1 Consulta por Natureza de Despesa

Na Consulta por Natureza de Despesa, apontada na figura anterior pode-se consultar diretamente as despesas do Estado do Amazonas agrupadas por grupo de despesa e categoria econômica (ver figura abaixo).

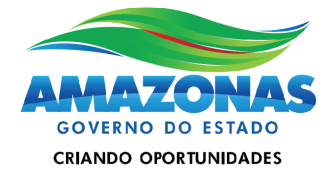

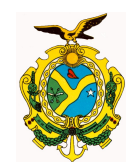

| Principal   Balanço Geral do Estado   LDO   LOA   I | LRF   Municípios   Con | vênios Consultas C | )utras informações |                | Data: 19/02/20             |
|-----------------------------------------------------|------------------------|--------------------|--------------------|----------------|----------------------------|
| Dados atualizados em: 18/02/2014 - 18:30:01         |                        |                    |                    |                |                            |
|                                                     |                        |                    |                    |                |                            |
| Estado::Grupo Despesa                               |                        |                    |                    |                |                            |
| Ano                                                 |                        |                    |                    |                |                            |
| 2014                                                |                        |                    |                    |                | DOWNLOAD                   |
|                                                     | 1 1                    |                    |                    |                |                            |
|                                                     |                        |                    |                    |                |                            |
| Grupo de Despesa                                    | Dotação Inicial        | Empenhado          | Liquidado          | Pago           | Pago<br>Exercício Anterior |
| 300000 - Despesas Correntes                         | 11.321.680.000,00      | 4.532.800.977,81   | 1.102.879.583,10   | 767.877.213,57 | 133.700.883,09             |
| 310000 - Pessoal E Encargos Sociais                 | 5,510.108.000,00       | 683.203.985,68     | 607.720.961,70     | 360.263.125,03 | 27.581.308,60              |
| 320000 - Juros E Encargos Da Divida                 | 312.279.000,00         | 205.640.255,50     | 30.246.917,80      | 30.246.917,80  | 0,00                       |
| <u> 330000 - Outras Despesas Correntes</u>          | 5.499.293.000,00       | 3.643.956.736,63   | 464.911.703,60     | 377.367.170,74 | 106.119.574,49             |
| 400000 - Despesas De Capital 🖑                      | 2.791.605.000,00       | 1.176.306.528,46   | 135.522.099,27     | 117.608.376,72 | 51.324.638,99              |
| 440000 - Investimentos                              | 2.367.048.000,00       | 846.809.174,21     | 94.595.257,55      | 76.974.209,95  | 51.324.638,99              |
| 450000 - Inversoes Financeiras                      | 6.000,00               | 292.674,95         | 292.674,95         | 0,00           | 0,00                       |
| 460000 - Amortizacao Da Divida 🖌                    | 424.551.000,00         | 329.204.679,30     | 40.634.166,77      | 40.634.166,77  | 0,00                       |
| 900000 - Reserva De Contingencia                    | 487.187.000,00         | 0,00               | 0,00               | 0,00           | 0,00                       |
| 990000 - Reserva De Contingencia                    | 487.187.000,00         | 0,00               | 0,00               | 0,00           | 0,00                       |
| TOTAL GERAL:                                        | 14.600.472.000,00      | 5.709.107.506,27   | 1.238.401.682,37   | 885.485.590,29 | 185.025.522,08             |

Ao se selecionar cada grupo e ou subgrupo de despesa, os dados serão exibidos por modalidade de aplicação e pode-se detalhar ainda mais o nível, baixando até natureza de despesa.

| incipal   Balanço Geral do Estado   LDO   LOA   LRF   Munic                     | cípios Convênios C | onsultas   Outras i | nformações     |                | Data: 19/02/20                |
|---------------------------------------------------------------------------------|--------------------|---------------------|----------------|----------------|-------------------------------|
| dos atualizados em: 18/02/2014 - 18:30:01                                       |                    |                     |                |                |                               |
|                                                                                 |                    |                     |                |                |                               |
| Estado::Grupo Despesa::Modalidade                                               |                    |                     |                |                |                               |
| Ano                                                                             |                    |                     |                |                |                               |
| 2014                                                                            |                    |                     |                |                |                               |
| -Grupo de Despesa                                                               |                    |                     |                |                |                               |
| 310000 - Dessoal E Encargos Sociaia                                             |                    |                     |                |                |                               |
|                                                                                 |                    |                     |                |                |                               |
| -Lista                                                                          |                    |                     |                |                |                               |
| Modalidade                                                                      | Dotação Inicial    | Empenhado           | Liquidado      | Pago           | Pago<br>Exercício<br>Anterior |
| 3190-Aplicacoes Diretas                                                         | 5.219.620.159,00   | 642.332.032,76      | 568.946.965,11 | 338.893.396,15 | 19.958.256,44                 |
| 3191-Aplic Dir Decorr Oper entre Órgãos, Fundos e<br>Entid Integ Orç Fiscal Seg | 290.487.841,00     | 40.871.952,92       | 38.773.996,59  | 21.369.728,88  | 7.623.052,16                  |
| Total:                                                                          | 5.510.108.000,00   | 683.203.985,68      | 607.720.961,70 | 360.263.125,03 | 27.581.308,60                 |
|                                                                                 |                    |                     |                |                |                               |

#### 2.2.2 Consulta por Função

Pode-se selecionar a opção de Consulta por Função para termos os dados consolidados da execução orçamentária do Estado do Amazonas distribuídos pelas funções orçamentárias.

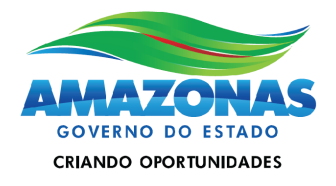

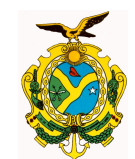

| Principal  | Balanço Geral do E   | stado LDO      | LOA LRF | Municípios | Convênios | Consultas       | Outras informações   |   |   |
|------------|----------------------|----------------|---------|------------|-----------|-----------------|----------------------|---|---|
| Dados atua | lizados em: 18/02/2  | 014 - 18:30:0: | 1       |            |           |                 |                      |   |   |
| Poder      |                      |                |         |            |           |                 |                      |   |   |
| Ano c      | por<br>le exercício: | Período:       |         | Opção:     |           | Tipo d          | e Consulta:          |   |   |
| 2014       | esquisar 🔪           | Consolida      | do 🚩    | Estado     |           | Funça<br>Nature | ão<br>eza de Despesa | ~ | ~ |
| Poder      | es                   |                |         |            |           | Fonte           | de Recurso           |   | 4 |
| Nenh       | um registro encor    | itrado         |         |            |           |                 |                      |   |   |

#### O resultado da consulta será conforme o exibido na figura abaixo:

| Principal            | Balanço Geral do Estado                               | LDO L   | LOA   LRF   M                                      | unicípios               | Convênios                                  | Consultas                            | Outras informaç                                           | őes                  |                                                                  | Data: 19/02/20                                             |
|----------------------|-------------------------------------------------------|---------|----------------------------------------------------|-------------------------|--------------------------------------------|--------------------------------------|-----------------------------------------------------------|----------------------|------------------------------------------------------------------|------------------------------------------------------------|
| ados atua            | alizados em: 18/02/2014 - 1                           | 8:30:01 |                                                    |                         |                                            |                                      |                                                           |                      |                                                                  |                                                            |
|                      |                                                       |         |                                                    |                         |                                            |                                      |                                                           | _                    |                                                                  |                                                            |
| Estad                | lo::Função                                            |         |                                                    |                         |                                            |                                      |                                                           |                      |                                                                  |                                                            |
| - Ano-               |                                                       |         |                                                    |                         |                                            |                                      |                                                           |                      |                                                                  |                                                            |
| 2014                 |                                                       |         |                                                    |                         |                                            |                                      |                                                           |                      |                                                                  | DOWNLOAD                                                   |
|                      |                                                       |         |                                                    |                         |                                            |                                      |                                                           |                      |                                                                  | POF XIS                                                    |
| Lista c              | de Funções                                            |         |                                                    |                         |                                            |                                      |                                                           |                      |                                                                  |                                                            |
| Funç                 | ção                                                   |         | Dotação Inic                                       | ial                     | Empenha                                    | ıdo                                  | Liquidado                                                 |                      | Pago                                                             | Pago<br>Exercício Anterior                                 |
| 01-Le                | egislativa                                            |         | 408.459.0                                          | 00,00                   | 68.633.                                    | 039,86                               | 31.874.472,                                               | 79                   | 31.301.044,86                                                    | 2.767.927,29                                               |
| 02-Ju                | udiciária                                             |         | 520.048.0                                          | 00,00                   | 52.579.                                    | 962,82                               | 41.078.744,                                               | 44                   | 41.074.692,04                                                    | 850.744,04                                                 |
| 03-E                 | coopoial à Justica                                    |         |                                                    |                         |                                            |                                      |                                                           |                      |                                                                  |                                                            |
| 00 0.                | ssencial a sustica                                    |         | 241,392.0                                          | 00,00                   | 23.886.                                    | 817,91                               | 19.041.945,                                               | 16                   | 17.838.175,78                                                    | 1.250.933,46                                               |
| 04-A                 | dministração                                          |         | 241.392.0<br>744.438.0                             | 00,00<br>00,00          | 23.886.<br>155.571.                        | 817,91<br>503,72                     | 19.041.945,<br>58.361.490,                                | 16<br>45             | 17.838.175,78<br>49.212.628,39                                   | 1.250.933,46<br>9.959.050,35                               |
| 04-A                 | dministração<br>egurança Pública                      |         | 241.392.0<br>744.438.0<br>1.317.970.0              | 00,00<br>00,00<br>00,00 | 23.886.<br>155.571.<br>247.728.            | 817,91<br>503,72<br>251,83           | 19.041.945,<br>58.361.490,<br>148.170.223,                | 16<br>45<br>75       | 17.838.175,78<br>49.212.628,39<br>96.670.500,67                  | 1.250.933,46<br>9.959.050,35<br>5.619.993,27               |
| 04-A<br>06-S<br>08-A | dministração<br>egurança Pública<br>ssistência Social |         | 241.392.0<br>744.438.0<br>1.317.970.0<br>118.900.0 | 00,00<br>00,00<br>00,00 | 23.886.<br>155.571.<br>247.728.<br>46.279. | 817,91<br>503,72<br>251,83<br>222,81 | 19.041.945,<br>58.361.490,<br>148.170.223,<br>22.088.323, | 16<br>45<br>75<br>28 | 17.838.175,78<br>49.212.628,39<br>96.670.500,67<br>13.135.816,71 | 1.250.933,46<br>9.959.050,35<br>5.619.993,27<br>910.401,76 |

#### 2.2.3 Consulta por Fonte

Na Consulta por Fonte teremos os dados da execução orçamentária do Estado consolidados pelas suas respectivas fontes de recursos, que é a origem dos recursos arrecadados que financiam as ações governamentais junto com as suas respectivas aplicações na forma de despesas empenhadas, liquidadas ou pagas.

| Principal | Balanço Geral do E    | stado LDO     | LOA | LRF | Municípios | Convênios | Consu  | tas          | Outras informações   |   |
|-----------|-----------------------|---------------|-----|-----|------------|-----------|--------|--------------|----------------------|---|
| ados atua | alizados em: 18/02/20 | 014 - 18:30:0 | 1   |     |            |           |        |              |                      |   |
|           |                       |               |     |     |            |           |        |              |                      |   |
| Podei     | r                     |               |     |     |            |           |        |              |                      |   |
| Filtrar   | por                   |               |     |     |            |           |        |              |                      |   |
| Ano d     | de exercício:         | Período:      |     |     | Opção:     |           | Тi     | 000          | le Consulta:         |   |
| 2014      | 1 🖌                   | Consolida     | do  | *   | Estado     |           | ۲      | onte         | e de Recurso         | * |
|           | Pesquisar             |               |     |     |            |           | N<br>F | atur<br>unçâ | eza de Despesa<br>ío |   |
| <br>Pode  | roc                   |               |     |     |            |           | F      | onte         | de Recurso           |   |
| Foue      | 165                   |               |     |     |            |           |        |              |                      |   |

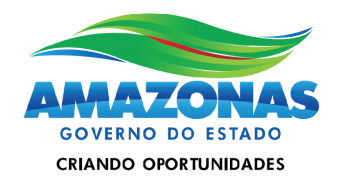

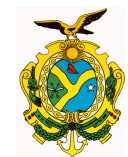

O resultado da consulta será conforme o exibido abaixo:

| ncipal   Balanço Geral do Estado   LDO   LOA   LRF   N                   | Aunicípios Convênios | Consultas Outra  | as informações   |                | Data: 19/02/20:               |
|--------------------------------------------------------------------------|----------------------|------------------|------------------|----------------|-------------------------------|
| os atualizados em: 18/02/2014 - 18:30:01                                 |                      |                  |                  |                |                               |
| Estado: Eonte de Recurso                                                 |                      |                  |                  |                |                               |
| Ano                                                                      |                      |                  |                  |                |                               |
| 2014                                                                     |                      |                  |                  |                | DOWNLOAD                      |
|                                                                          |                      |                  |                  |                |                               |
| Fonte de Recurso                                                         | Dotação Inicial      | Empenhado        | Liquidado        | Pago           | Pago<br>Exercício<br>Anterior |
| 01000000 - Recursos Ordinários - Recursos do<br>Tesouro                  | 7.199.360.000,00 2   | 2.869.956.611,61 | . 669.867.502,89 | 490.285.339,97 | 62.863.544,94                 |
| 01150000 - Alienação de Bens                                             | 420.000,00           | 0,00             | 0,00             | 0,00           | 0,00                          |
| 01160000 - Contribuíção para o Ensino Superior                           | 255.000.000,00       | 85.517.094,98    | 23.849.765,53    | 13.477.541,27  | 5.345.988,31                  |
| 01170000 - Contribuição p/ Infra-Estrtutura<br>Básica Econômica          | 85.000.000,00        | 4.548.845,27     | , 0,00           | 0,00           | 5.267.645,03                  |
|                                                                          |                      |                  |                  |                |                               |
| 01210000 - Cota Parte do Fundo de<br>Participação dos Estados e Distrito | 1.600.000.000,00     | 966.615.694,96   | 184.817.100,69   | 169.317.496,43 | 14.994.789,94                 |

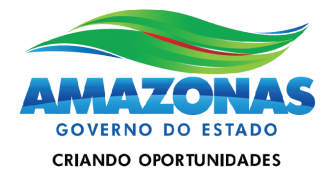